# moomoo証券版

# 人気株を無料でもらう

※当ページはPRを含みます

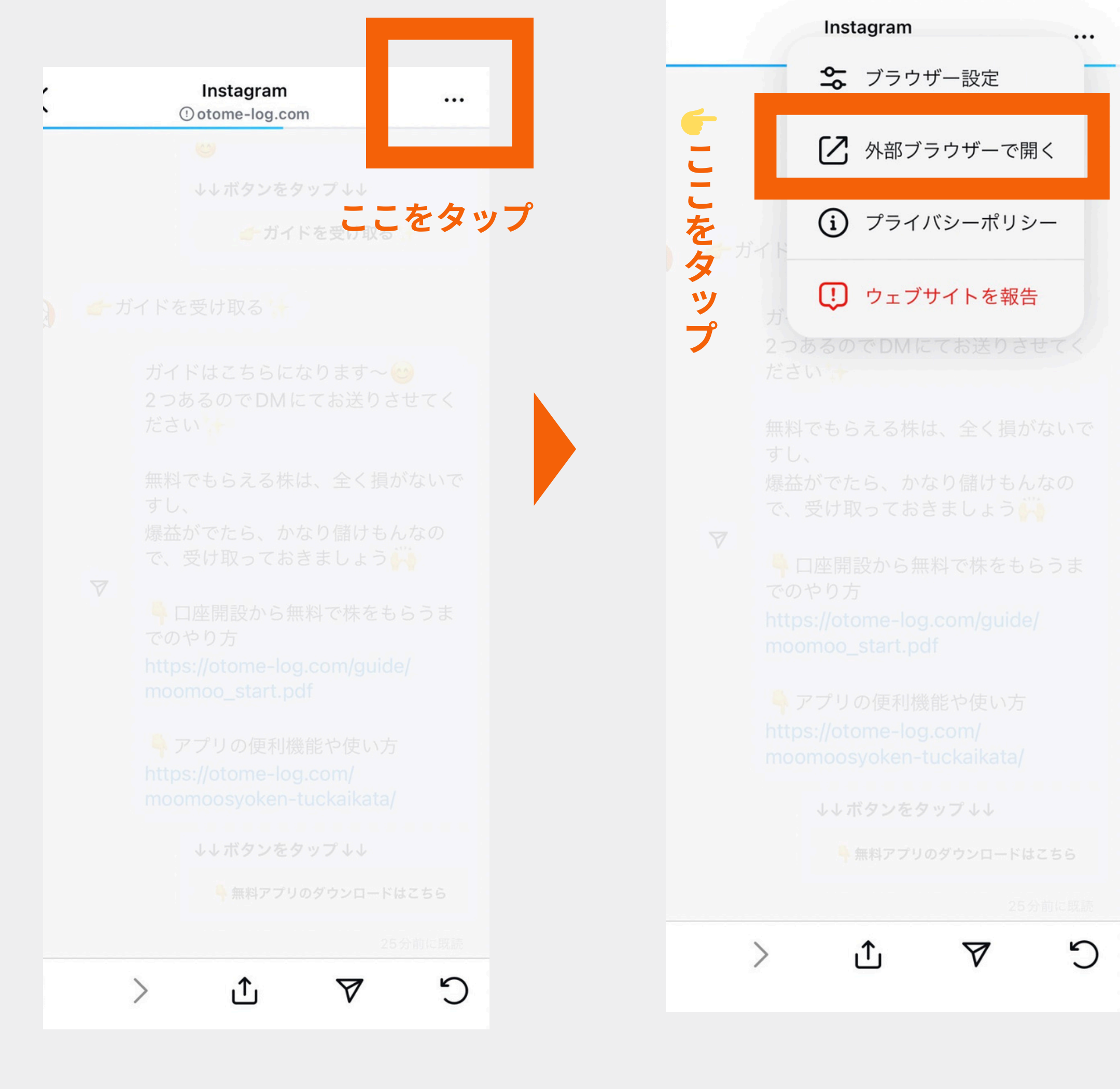

ガイドはブラウザで開いておくと、見ながらできて便利です

#### moomoo証券で株取引

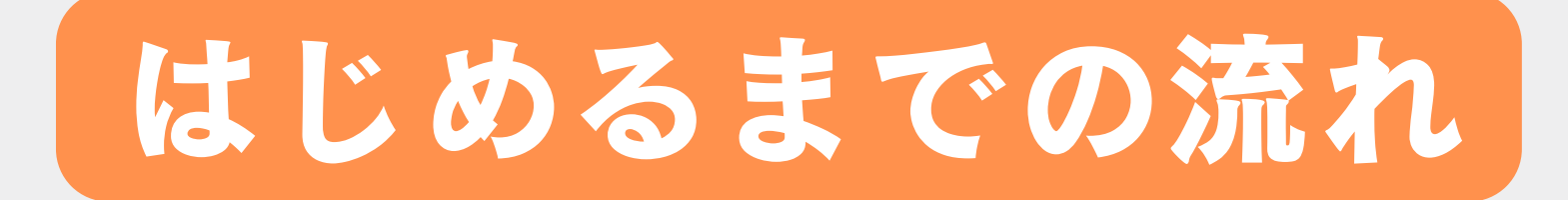

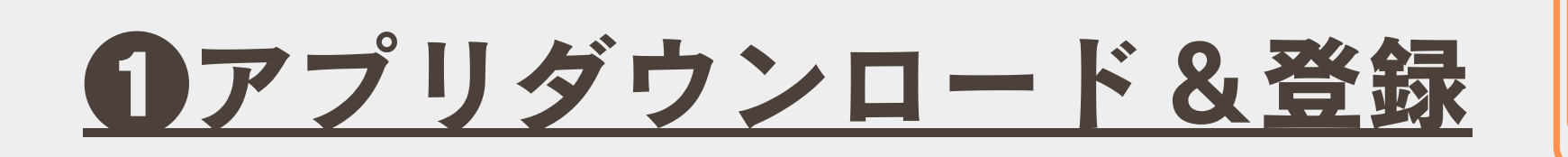

#### **2証券口座開設**

#### 日無料で株をもらう抽選

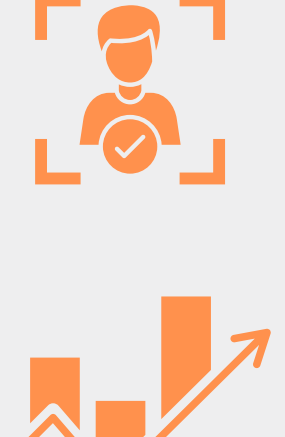

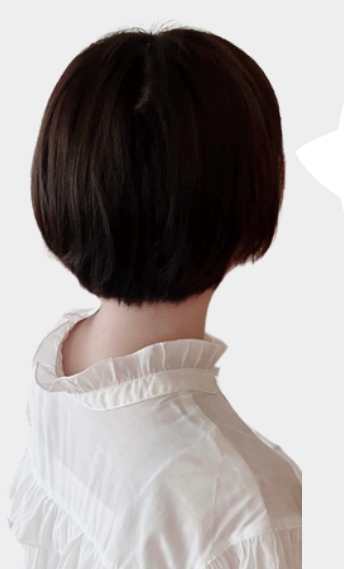

タップして、知りたいページ箇所のページに飛べるで~

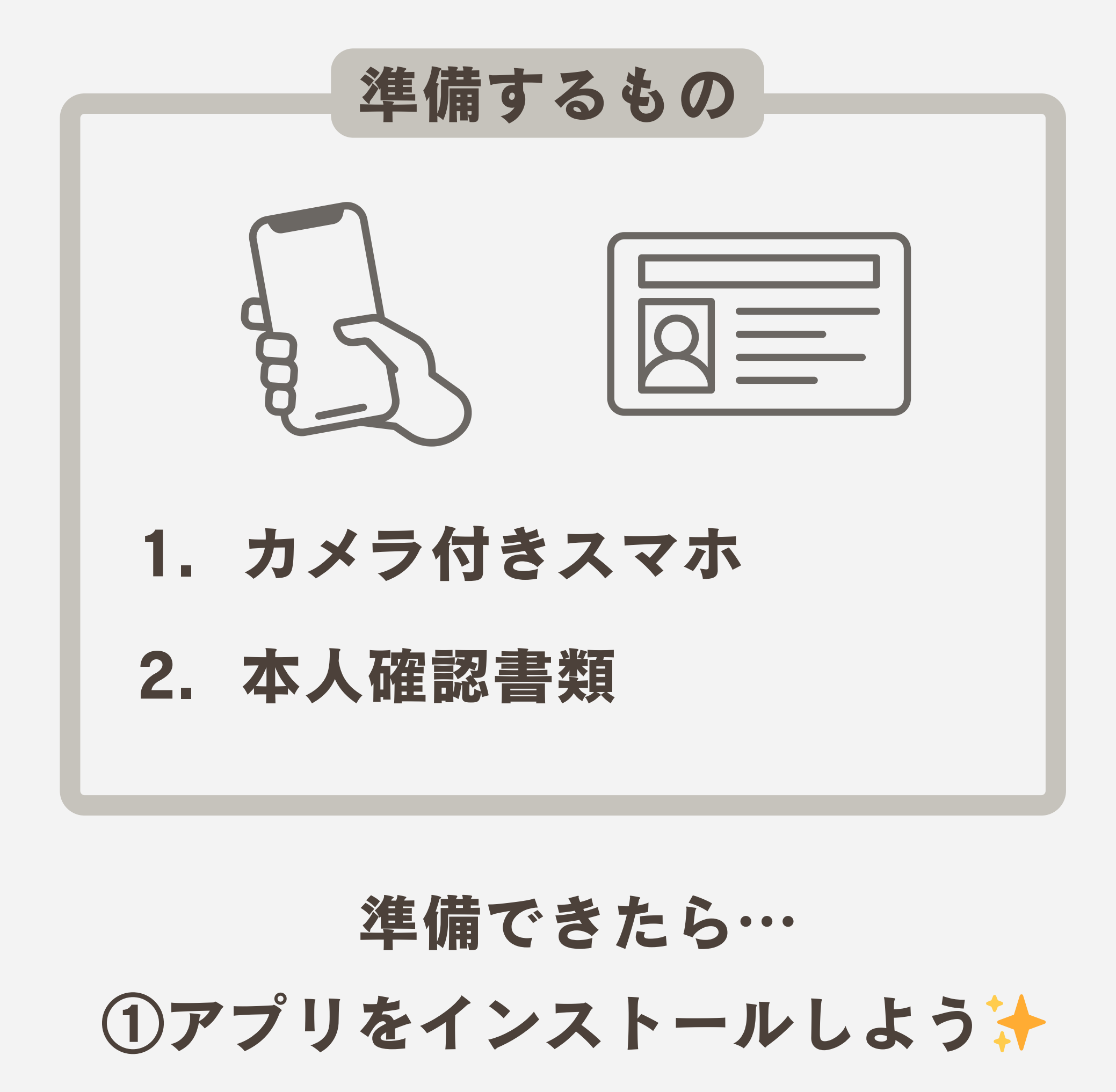

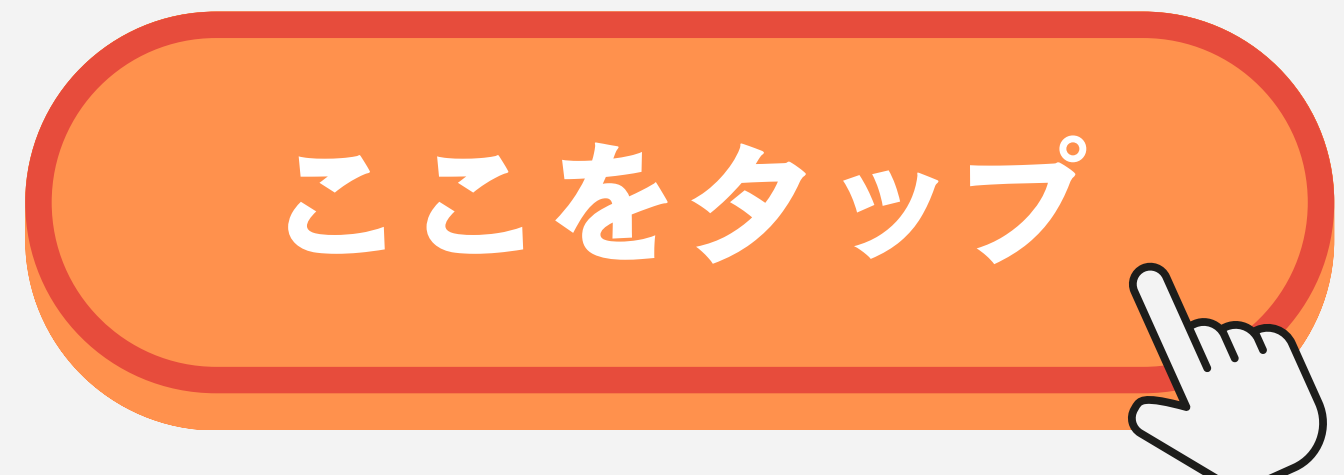

### ②無料会員登録ボタンをタップ

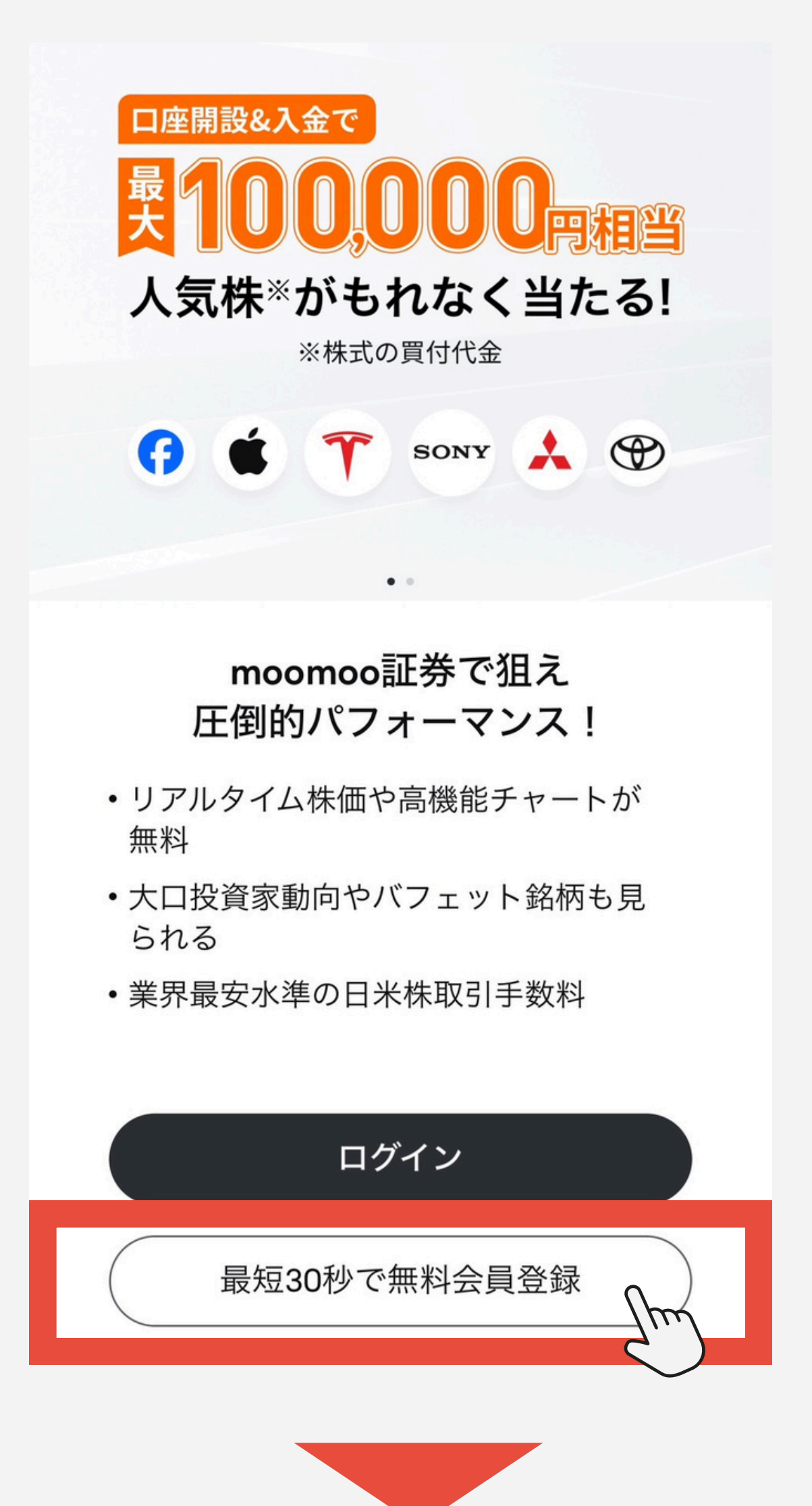

## ③電話番号を入力して 「次へ」をタップ

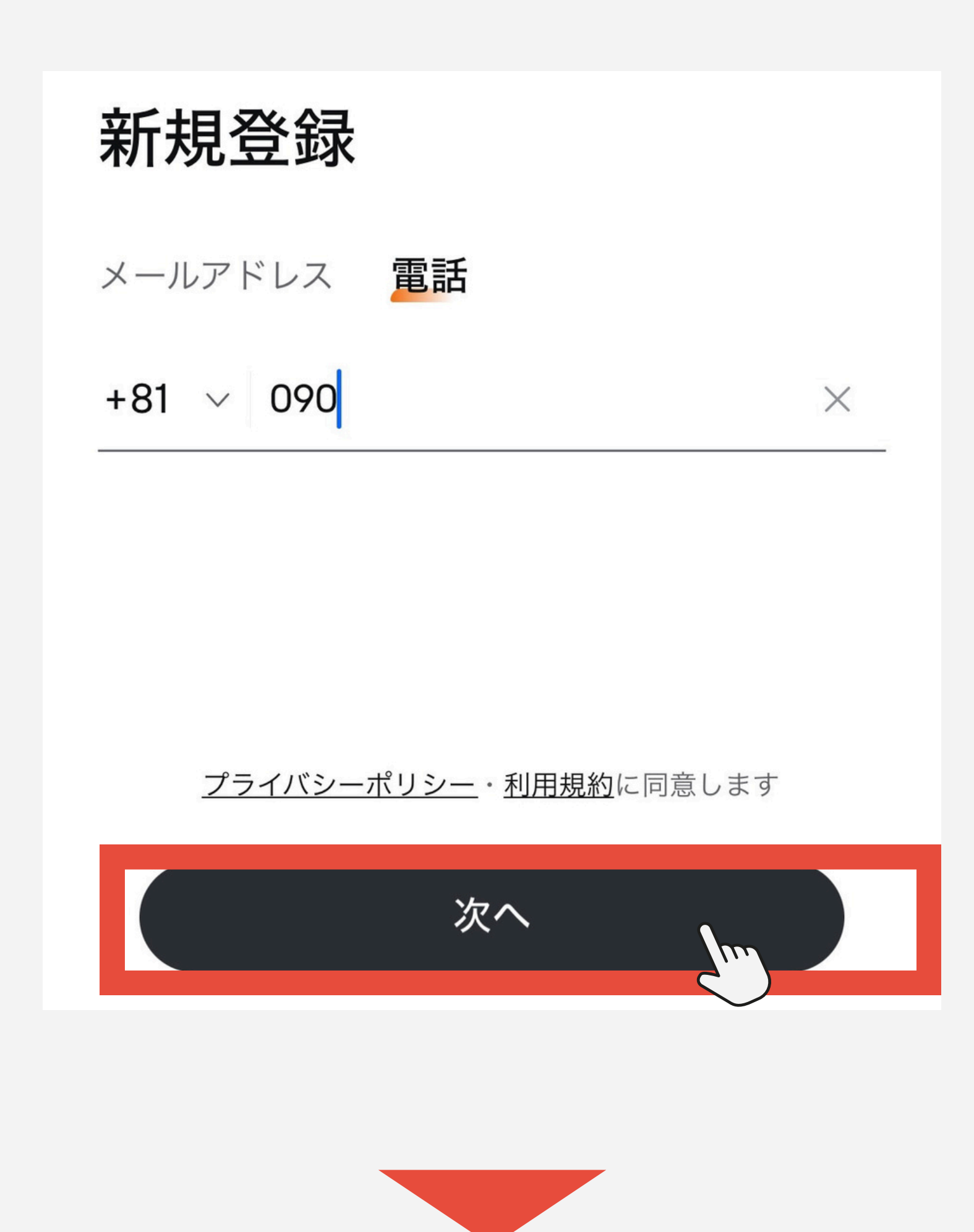

## ④パズルを完成させる

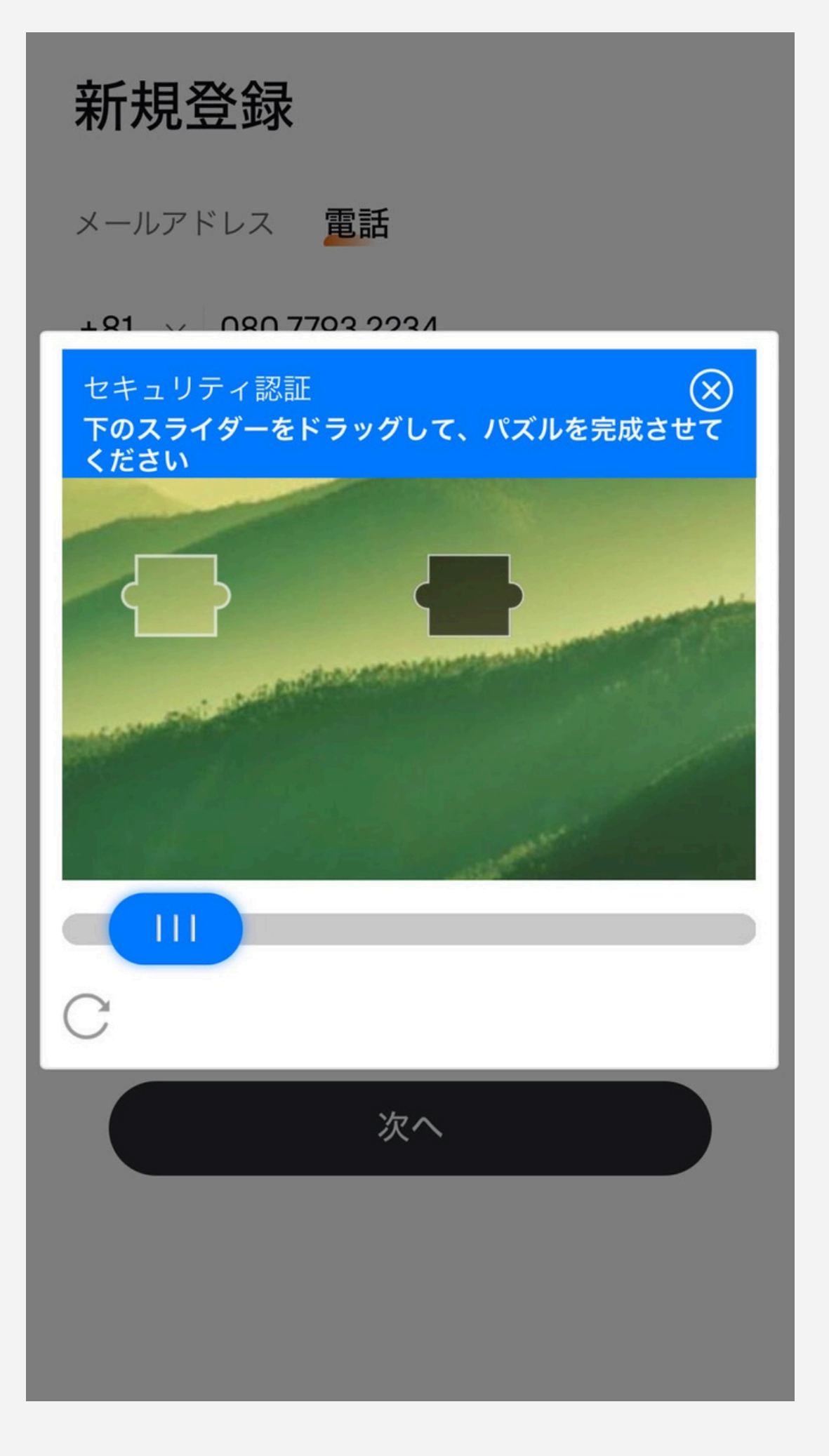

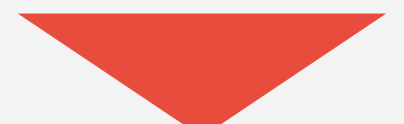

## ⑤SMSに届いた番号を入力

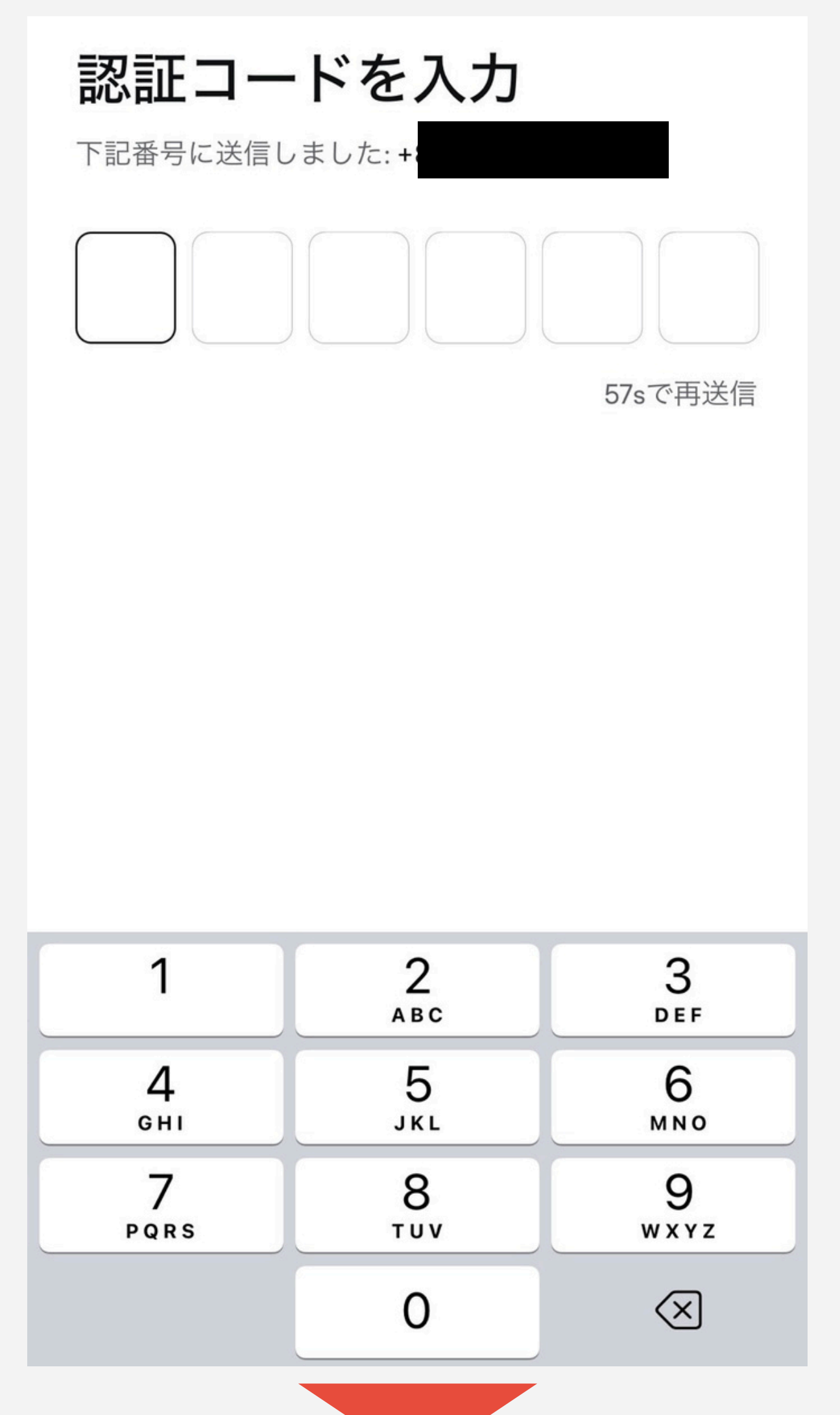

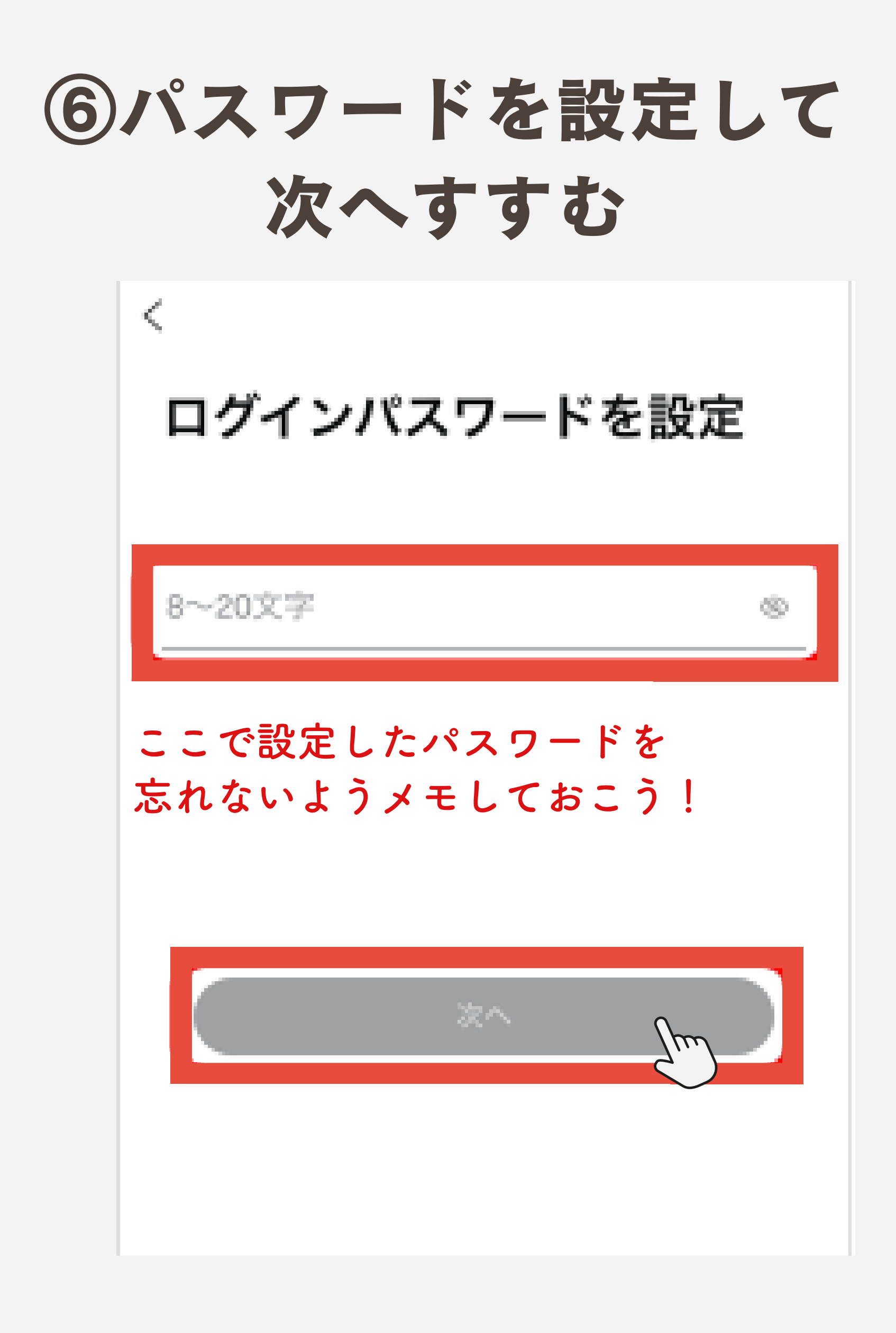

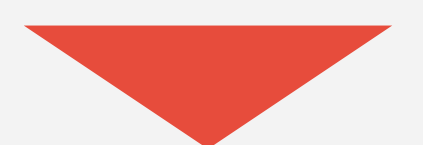

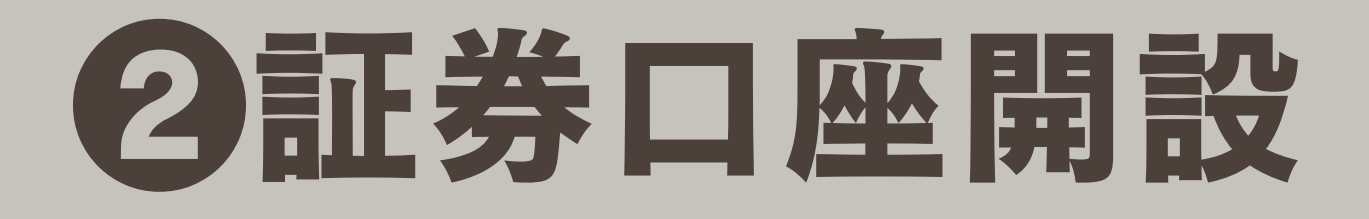

### ①アプリ下部の「口座」をタップ

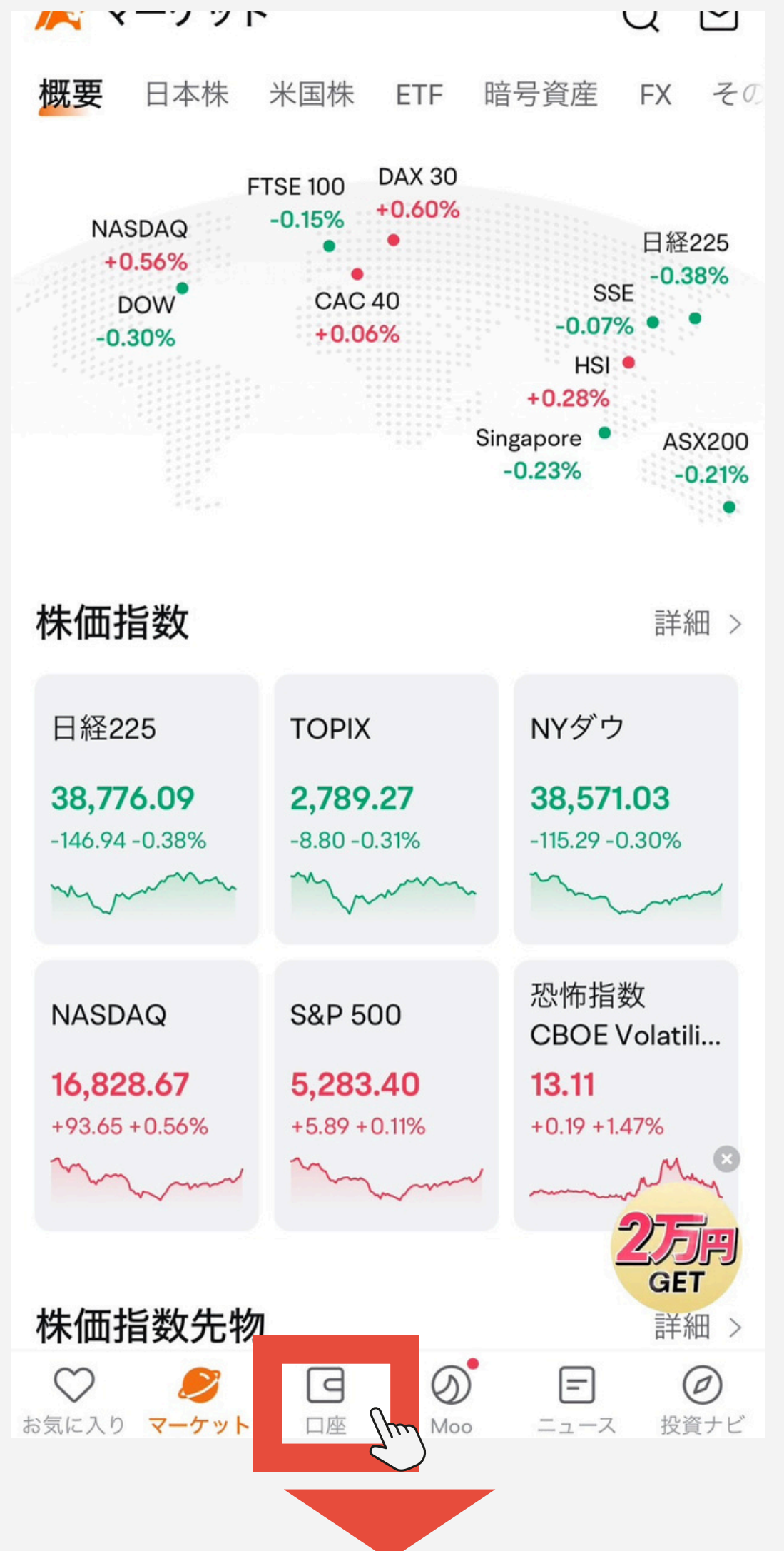

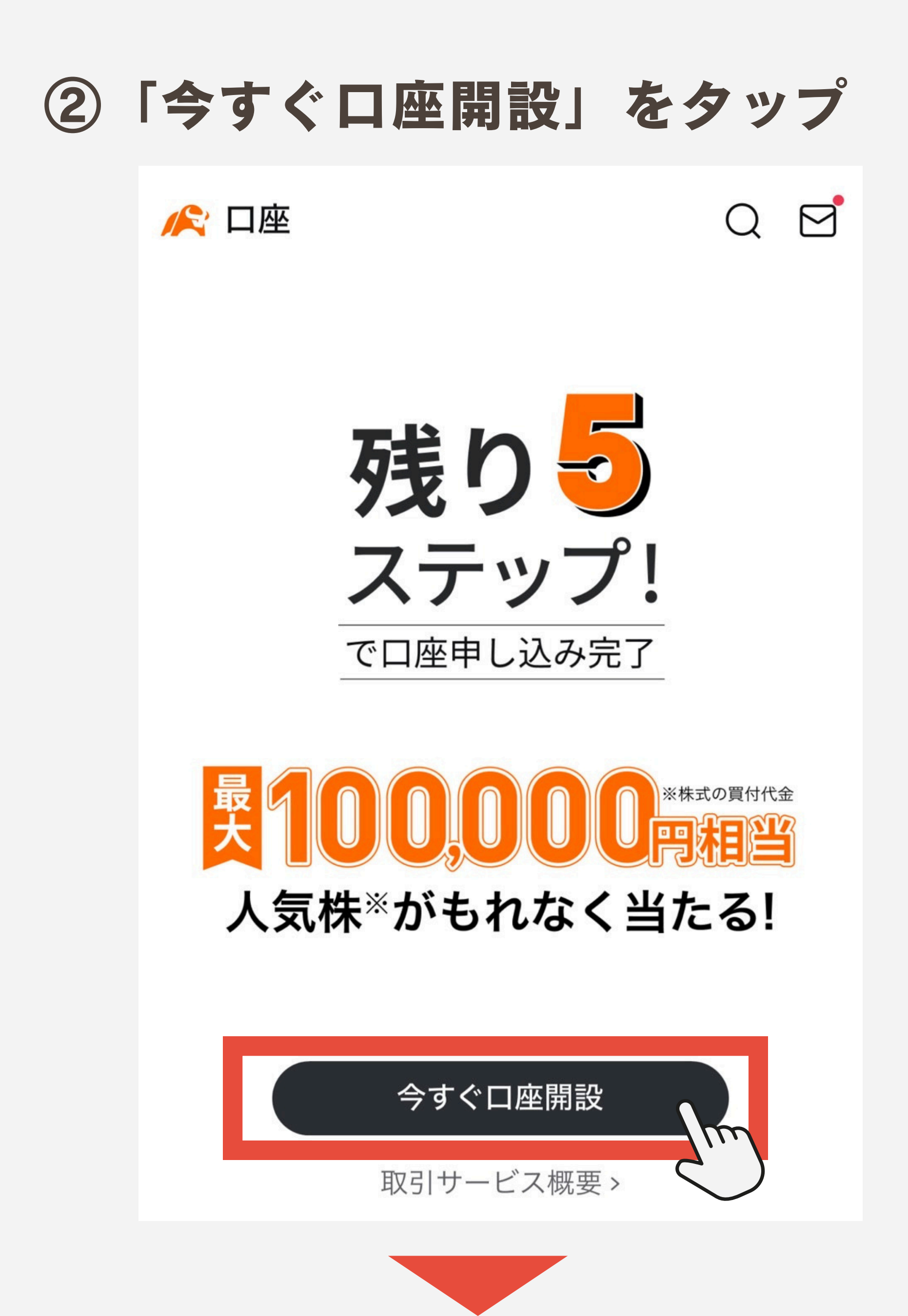

| 3 | 「確 | 認                       | ・同意           | する       | 」を          | タ         | ップ |
|---|----|-------------------------|---------------|----------|-------------|-----------|----|
|   |    | < 🗆                     | 座開設のお申        | 込み       | ጭ           | *         |    |
|   |    | <b>0</b><br>個人情報        | O<br>【 基本情報 [ |          | )<br>穿確認 本人 | - O<br>確認 |    |
|   |    | お客                      | 様情報入力         | l        |             |           |    |
|   |    | 国籍の                     | 選択            |          |             |           |    |
|   |    |                         | 日本国籍          | \$       | 小国籍         |           |    |
|   |    |                         |               |          |             |           |    |
|   |    |                         |               |          |             |           |    |
|   |    |                         | 必要            | 事項を確認    |             |           |    |
|   |    | 下記条                     | 牛を満たしている      | 方のみ次へお述  | 進みください      | 0         |    |
|   |    | 私は以                     | 下の条件を満たし      | ています。    |             |           |    |
|   |    | 1. 居住                   | 地は日本のみです      | す。       |             |           |    |
|   |    | 2.国内<br><sub>(i)</sub>  | ]及び外国PEPs(    | (親族含む)に言 | 亥当しません      | 0         |    |
|   |    | 3. 米国                   | ]で納税義務はあり     | りません。    |             |           |    |
|   |    | 4. 私は                   | 18歳未満、80歳     | 蔵以上ではありま | ません。        |           |    |
|   |    | 5. 私は<br><sup>(j)</sup> | 反社会的勢力で       | ないことを確約  | いたします。      |           |    |
|   |    |                         | 745-37        | □ 本 + 7  |             |           |    |
|   |    |                         |               | ・回恵する    |             | m         |    |
|   |    |                         | 条件を満          | 睛たしていない  |             |           |    |
|   |    |                         |               |          |             |           |    |
|   |    |                         |               |          | -           |           |    |
|   |    |                         |               |          |             |           |    |

### ④情報を入力して次に進んでいこう

#### お客様情報入力

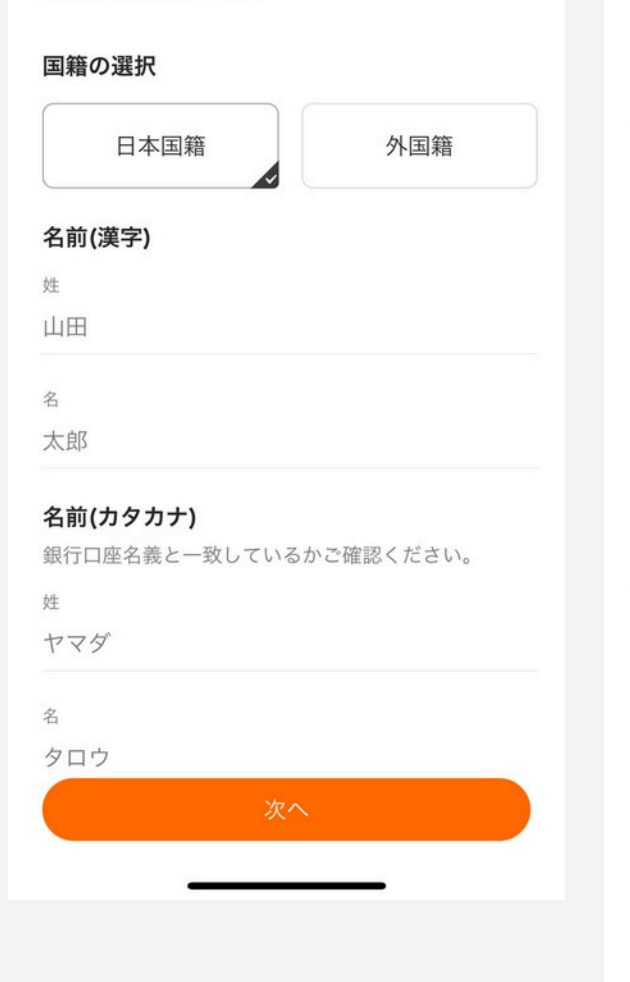

#### 内部者登録

内部者取引未然防止の観点から、上場会社の内部者に 該当するお客様には登録をお願いしています。 銘柄コードをご入力いただきますと、自動的に会社名 が入力されます。上場廃止、未上場、東証以外に上場 している会社は対象外となります。

- □ 下記、該当なし
- □ 上場会社およびその関連会社の役職員等
- 主要株主(発行会社の発行済み株式の10%
   以上を所有する大口株主)
- 大株主(発行会社の発行済み株式の持株数 が10位以内または3%以上を保有する大口 株主)
- 上場会社役員の配偶者および同居人
- 親会社、子会社の役員・幹部職員(部長以 上の役職。親会社、子会社とは有価証券報 告書等に掲載された企業集団を指しま す。)

○ 上場会社の退任役員(1年以内)

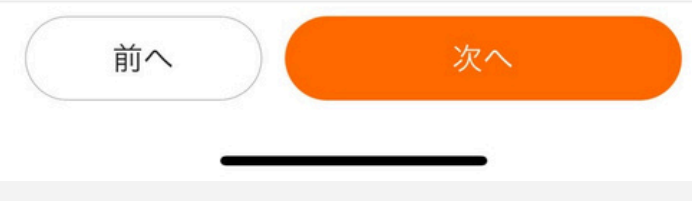

#### 投資経験

01 株式取引

- 未経験
- 半年未満
- 5年未満
- 10年未満
- 〇 10年以上

#### 02 信用取引・その他、デリバティブ取引

- 未経験
- 半年未満
- 5年未満
- 10年未満
- 〇 10年以上

#### 03 FX取引

前へ次へ

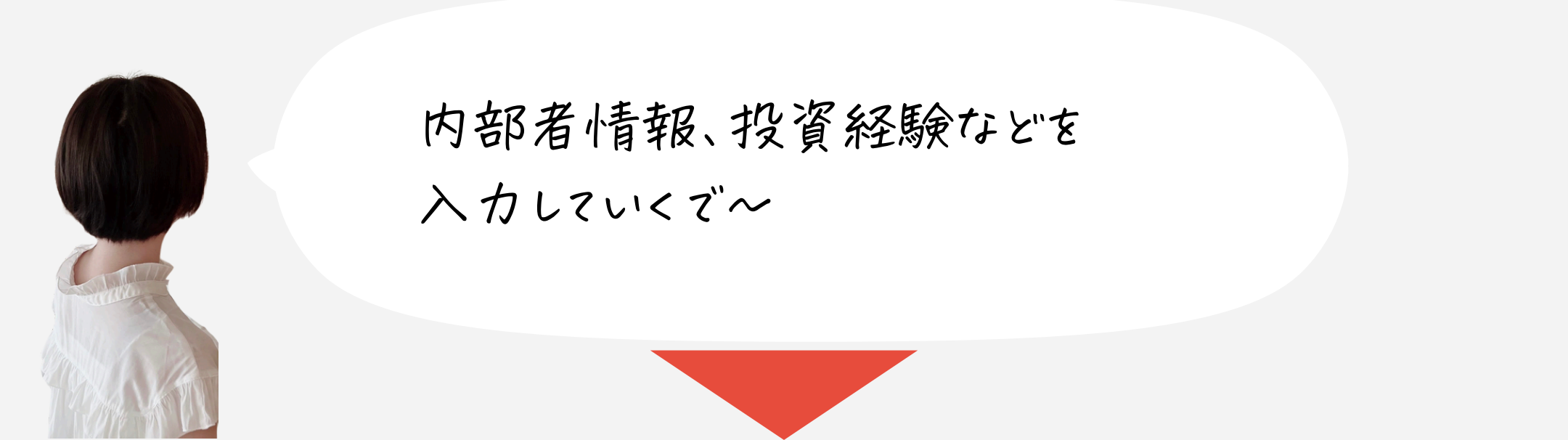

#### ⑤納税方法を選択して次へすすむ

納税方法を選択してください

#### 申告方式を確認の上、口座の種類を選択してくださ 610 ※区分変更・廃止手続きは現在準備中です。 各口座の違いは? 原則確定申告不要 おすすめ 0 特定口座(源泉徴収あり) 確定申告必要 特定口座(源泉徴収なし) 確定申告必要。自分で損益計算する 一般口座 前へ 次へ

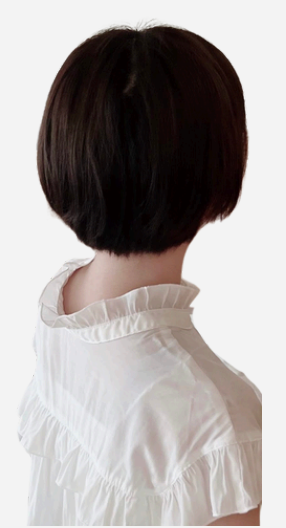

確定申告が不要な源泉徴収ありを 選んであくのがオススメやで~

### ⑥本人確認書類と同じ住所を入力する

#### 住所確認

**本年1月1日**時点での住民票の写し記載都道府県を選択 してください。

都道府県

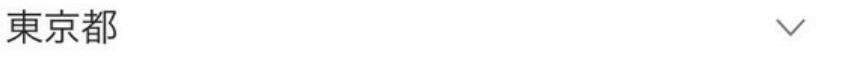

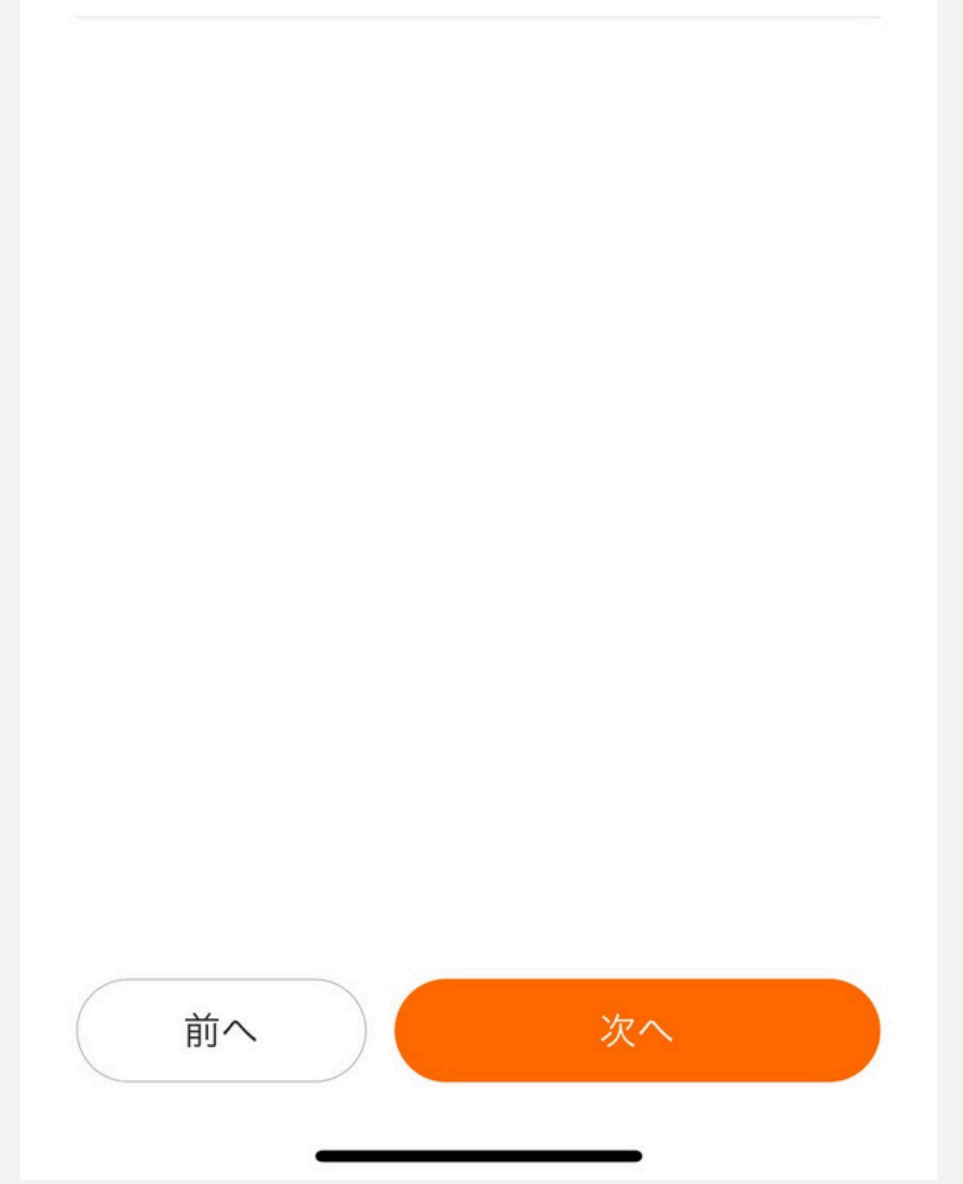

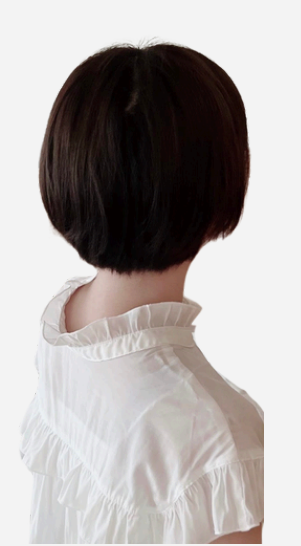

住所は本人確認書類と一緒の表記 じゃないと審査に落ちるみたいなので注意! (1回それで落ちた。笑)

### ⑦NISA口座開設の選択

#### NISA口座開設

NISA口座で投資すると、毎年一定金額の範囲内で購入した金融商品から得られる利益が非課税になります。

NISA口座とは?

初めて開設する 他社でNISA口座をお持ちでない方

他社から乗り換える 他社でNISA口座をお持ちの方

今は開設しない

すでに楽天証券などで開設中なら、 これを選択

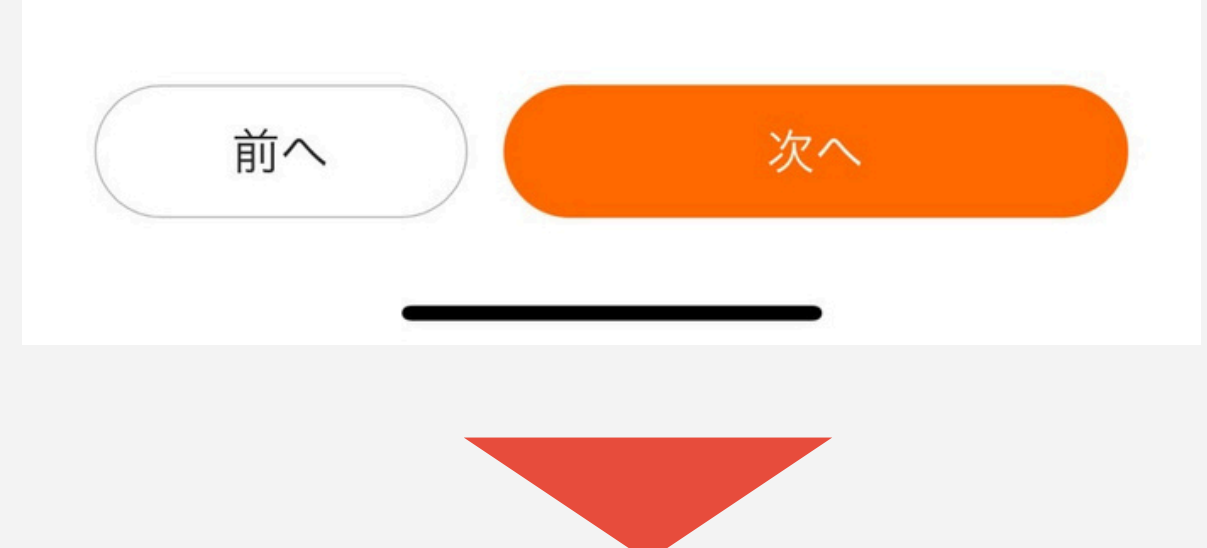

#### ⑧規約へ同意する

#### 電磁的方法による交付、規定規約 類への同意・承諾

口座開設のお申込にあたりましては契約締結前交付書 面、各種重要事項に同意、承諾していただく必要がご ざいます。

「moomoo証券の約款・規定集」、「特定口座約款 (管理口座含む)」、「契約締結前交付書面集」、 「取引説明書集」および「最良執行方針」の書面は、 PDFファイルより当社サイトを通じてお客様の閲覧に 供する方法により電子交付されることにご同意いただ きます。

契約締結前書面集、規約・規定集の内容を確認し、取 引の仕組み、リスク当を十分に理解した上でお客様自 身の責任と判断で当該取引を行うことを下記「同意ボ タン」にてご承諾ください。

「moomoo証券の約款・規程集」」

- ・「特定口座約款(管理口座含む)」
- · <u>「契約締結前交付書面集」</u>
- ·<u>「取引説明書集」</u>

·<u>「最良執行方針」</u>

✓ 払は、上記すべての規程規約類を確認し同意・承 若いたします。

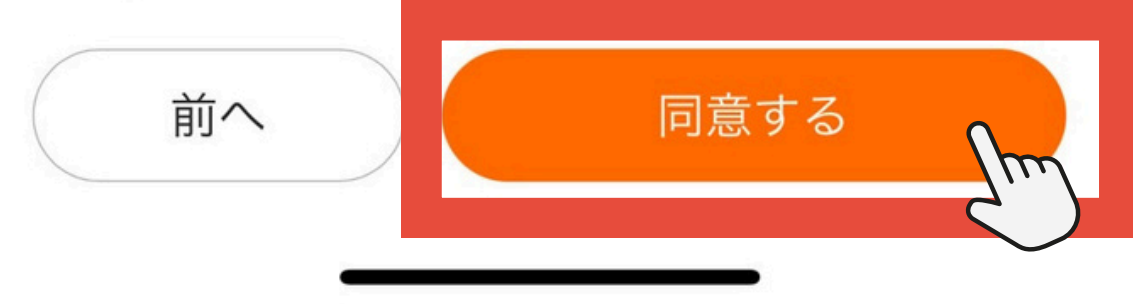

ここにチェックをつけるさっと目を通して

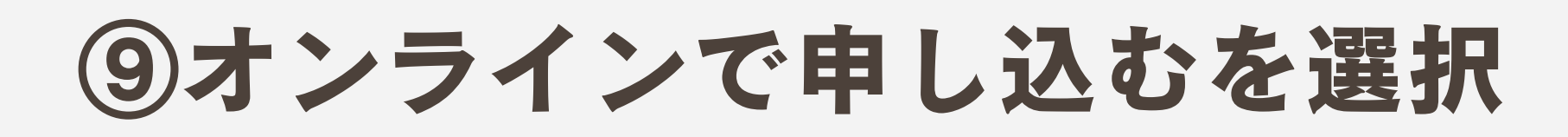

#### 申込み方法を選択

下記いずれかをご選択ください。

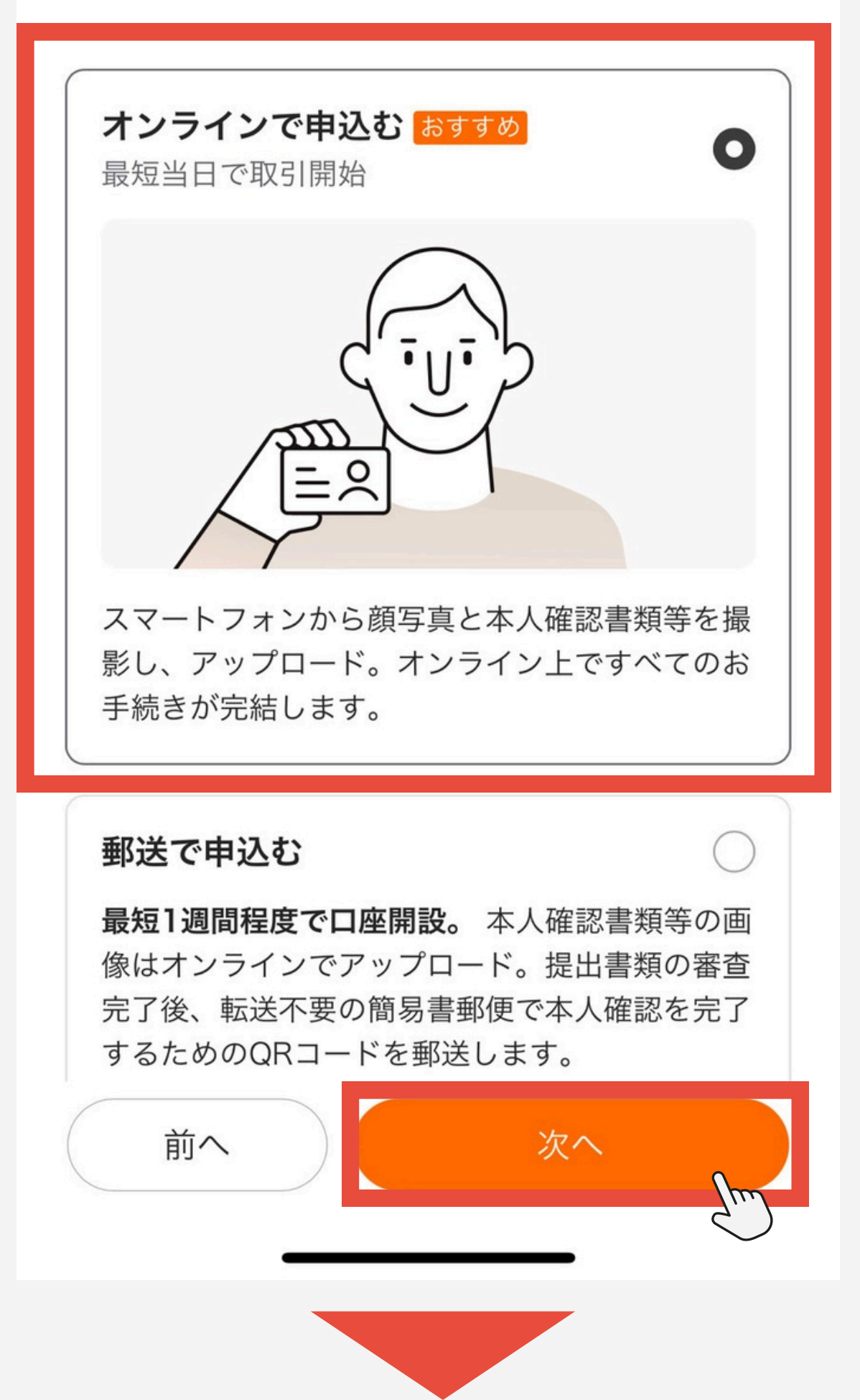

#### ⑩本人確認書類を選択する

#### 本人確認書類の選択

ご自身の氏名の記載がある書類が必要です

| マイナンバーカード                 | おすすめ            | o   |
|---------------------------|-----------------|-----|
| 運転免許証                     | (               |     |
|                           | 私はマイナ<br>選択したよ。 | ンバー |
|                           |                 |     |
| <u>個人情報の取扱いについて</u><br>前へ | 次へ              |     |

#### ⑩本人確認書類を選択する

#### 本人確認書類の選択

ご自身の氏名の記載がある書類が必要です

| マイナンバーカード                 | おすすめ            | 0   |
|---------------------------|-----------------|-----|
| 運転免許証                     | (               |     |
|                           | 私はマイナ<br>選択したよ。 | ンバー |
|                           |                 |     |
| <u>個人情報の取扱いについて</u><br>前へ | 次へ              |     |

### だけどまさかの! 本人確認失敗!理由は…

| •• | <u>AZ</u> |
|----|-----------|
|    |           |
|    |           |

#### ケースフィルム付きだとダメやった…。 撮影はケースから外してやってみてな。

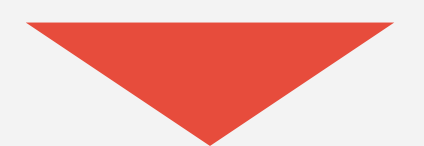

### 顔写真とマイナンバーを 撮影したら申込は完了!

く × □座開設のお申込み 介 …
14:16 ↓ ↓ ○ ●
↓↓ ○ ●
↓↓ ○ ●
↓↓ ○ ●
↓↓ ○ ●
↓↓ ○ ●
↓↓ ○ ●
↓↓ ○ ●
↓↓ ○ ●
↓↓ ○ ●
↓↓ ○ ●
↓↓ ○ ●
↓↓ ○ ●
↓↓ ○ ●
↓↓ ○ ●
↓↓ ○ ●
↓↓ ○ ●
↓↓ ○ ●
↓↓ ○ ●
↓↓ ○ ●
↓↓ ○ ●
↓↓ ○ ●
↓↓ ○ ●
↓↓ ○ ●
↓↓ ○ ●
↓↓ ○ ●
↓↓ ○ ●
↓↓ ○ ●
↓↓ ○ ●
↓↓ ○ ●
↓↓ ○ ●
↓↓ ○ ●
↓↓ ○ ●
↓↓ ○ ●
↓↓ ○ ●
↓↓ ○ ●
↓↓ ○ ●
↓↓ ○ ●
↓↓ ○ ●
↓↓ ○ ●
↓↓ ○ ●
↓↓ ○ ●
↓↓ ○ ●
↓↓ ○ ●
↓↓ ○ ●
↓↓ ○ ●
↓↓ ○ ●
↓↓ ○ ●
↓↓ ○ ●
↓↓ ○ ●
↓↓ ○ ●
↓↓ ○ ●
↓↓ ○ ●
↓↓ ○ ●
↓↓ ○ ●
↓↓ ○ ●
↓↓ ○ ●
↓↓ ○ ●
↓↓ ○ ●
↓↓ ○ ●
↓↓ ○ ●
↓↓ ○ ●
↓↓ ○ ●
↓↓ ○ ●
↓↓ ○ ●
↓↓ ○ ●
↓↓ ○ ●
↓↓ ○ ●
↓↓ ○ ●
↓↓ ○ ●
↓↓ ○ ●
↓↓ ○ ●
↓↓ ○ ●
↓↓ ○ ●
↓↓ ○ ●
↓↓ ○ ●
↓↓ ○ ●
↓↓ ○ ●
↓↓ ○ ●
↓↓ ○ ●
↓↓ ○ ●
↓↓ ○ ●
↓↓ ○ ●
↓↓ ○ ●
↓↓ ○ ●
↓↓ ○ ●
↓↓ ○ ●
↓↓ ○ ●
↓↓ ○ ●
↓↓ ○ ●
↓↓ ○ ●
↓↓ ○ ●
↓↓ ○ ●
↓↓ ○ ●
↓↓ ○ ●
↓↓ ○ ●
↓↓ ○ ●
↓↓ ○ ●
↓↓ ○ ●
↓↓ ○ ●
↓↓ ○ ●
↓↓ ○ ●
↓↓ ○ ●
↓↓ ○ ●
↓↓ ○ ●
↓↓ ○ ●
↓↓ ○ ●
↓↓ ○ ●
↓↓ ○ ●
↓↓ ○ ●
↓↓ ○ ●
↓↓ ○ ●
↓↓ ○ ●
↓↓ ○ ●
↓↓ ○ ●
↓↓ ○ ●
↓↓ ○ ●
↓↓ ○ ●
↓↓ ○ ●
↓↓ ○ ●
↓↓ ○ ●
↓↓ ○ ●
↓↓ ○ ●
↓↓ ○ ●
↓↓ ○ ●
↓↓ ○ ●
↓↓ ○ ●
↓↓ ○ ●
↓ ○ ●
↓ ○ ●
↓ ○ ●
↓ ○ ●
↓ ○ ●
↓ ○ ●
↓ ○ ●
↓ ○ ●
↓ ○ ●
↓ ○ ●
↓ ○ ●
↓ ○ ●
↓ ○ ●
↓ ○ ●
↓ ○ ●
↓ ○ ●
↓ ○ ●</p

口座開設のお申込みが完了しました

ロ座開設内容を確認し、審査を開始しています。 審査 に時間を要しておりますが、今しばらくお待ちいただ きますよう、お願いいたします。審査完了時には、速 やかにご連絡させていただきます。 口座開設審査中です。
 通常、審査が完了するまで
 1~3営業日掛かります。

完了

### 2~3日で結果が届くよ

# 無料でもらえる 株の抽選に参加

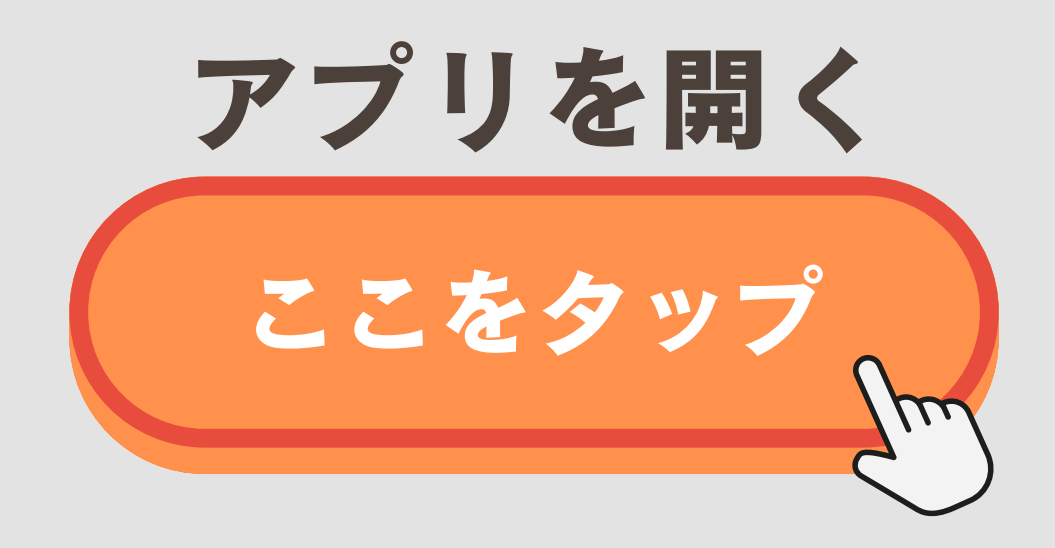

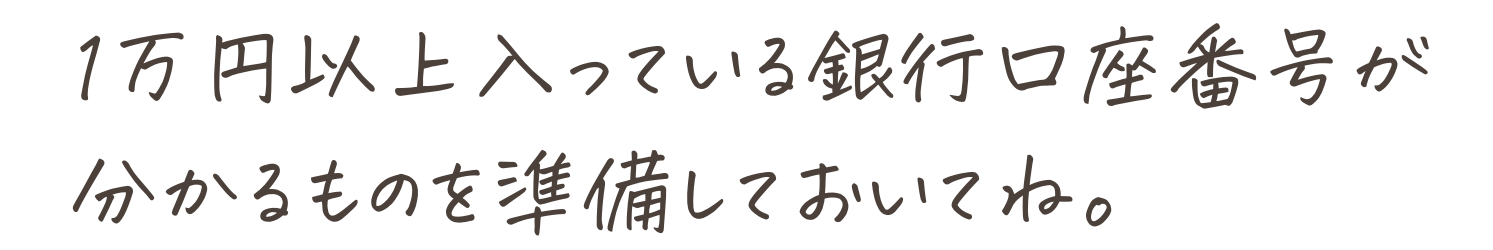

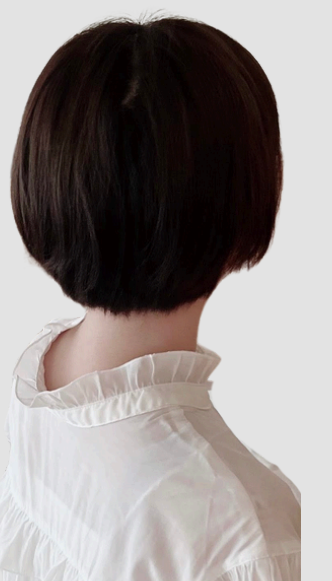

取引パスワードの設定

### このようなポップアップが出たら

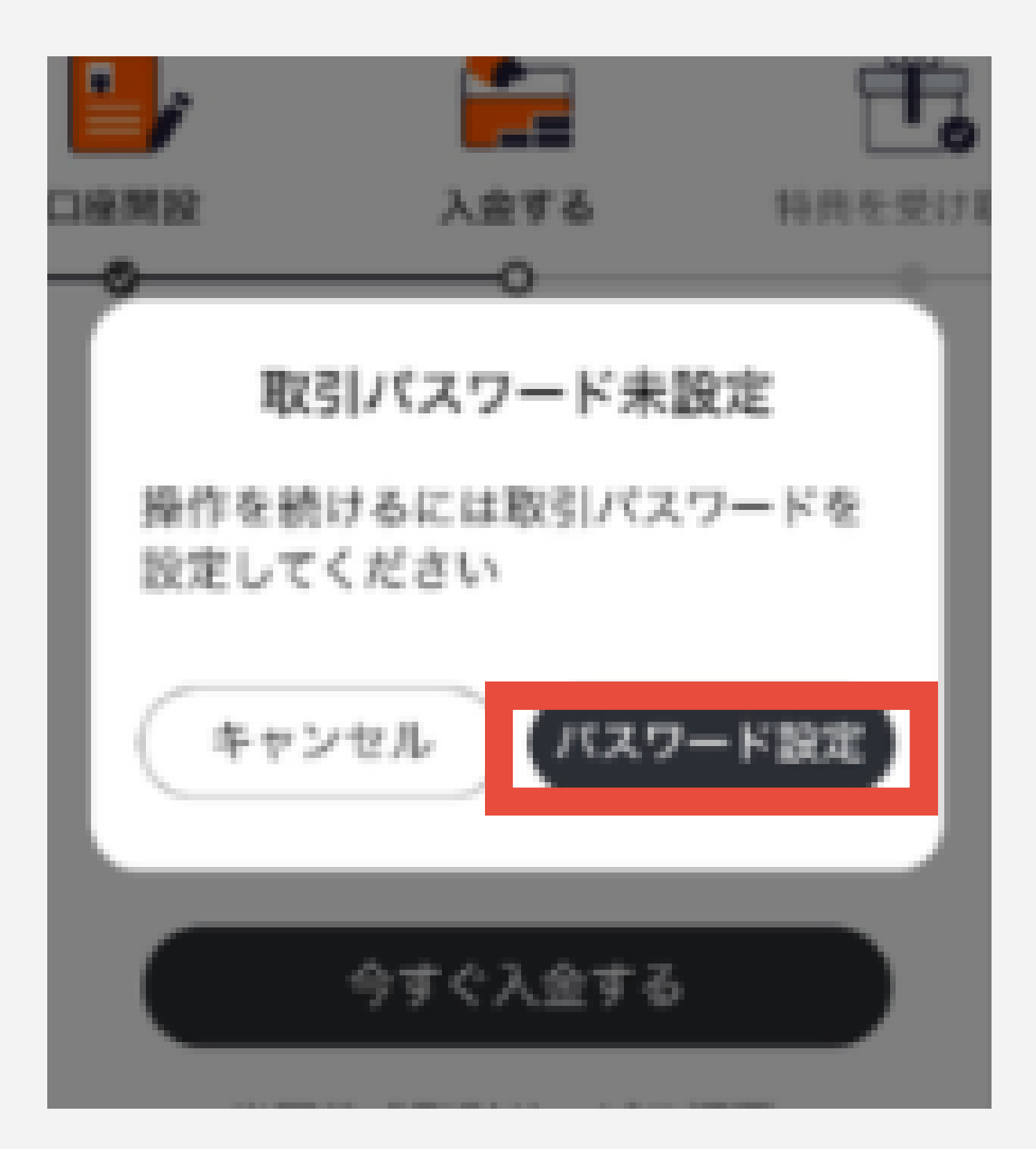

#### まずは設定しておきましょう!

![](_page_23_Picture_4.jpeg)

入金をする

#### 口座→今すぐ入金するボタンを押します

![](_page_24_Picture_2.jpeg)

![](_page_24_Picture_3.jpeg)

#### 入金方法を選択します

![](_page_25_Figure_1.jpeg)

![](_page_25_Figure_2.jpeg)

#### 入金方法を選択してください

#### おすすめはこっち

| リアルタイム入金                                 | >                |
|------------------------------------------|------------------|
| 入金予定日時                                   | 最短5分             |
| 振込手数料                                    | 無料               |
| 対応銀行                                     |                  |
| • りそな銀行、埼玉りそ                             | な銀行、関西みらい銀行利用可能  |
| になりました                                   |                  |
| になりました<br><b>銀行振込</b>                    | >                |
| になりました<br><b>銀行振込</b><br>入金予定日時          | 。<br>)<br>10 分程度 |
| になりました<br><b>銀行振込</b><br>入金予定日時<br>振込手数料 | 。                |

入出金履歴

#### 銀行口座を選択します

![](_page_26_Picture_1.jpeg)

![](_page_26_Picture_2.jpeg)

金額を入力します

#### リアルタイム入金

- ご入金の際はあらかじめインターネットバンキングの利用設定が完了している銀行口座をご用意ください。
- 様名義の銀行口座をご利用ください。振込依頼人名が異なると入金できません。資金返却時には、お客様ご自身で振込元銀行での「組戻し」手続きが必要です。その際の手数料はお客様負担となります。

![](_page_27_Picture_4.jpeg)

![](_page_27_Picture_5.jpeg)

#### 銀行画面にうつります

### リアルタイム入金

ご入金の際はあらかじめインターネットバンキングの利用設定が完了している銀行口座をご用意ください。

様名義の銀行口座をご利用ください。振込依頼人名が異なると入金できません。資金返却時には、お客様ご自身で振込元銀行での「組戻し」手続きが必要です。その際の手数料はお客様負担となります。

送金 振込後、必ず「元のサイトへ戻る」を押し てください。押さないと、入金反映が即 時反映できず翌営業日まで遅れる可能性 があります。

銀行画面へ

![](_page_28_Picture_6.jpeg)

#### 銀行口座にログインします

#### 🔒 安全にお取引いただくためのご注意

他のサイトと同じユーザID・ログインパスワードを当行で設定している方は、直ちにご変更ください。 \*\*万が一、他のサイトのユーザID・ログインパスワードが盗取された場合に、 当行におけるお客さま口座に被害が及ぶ可能性があり危険です。 ■ ユーザID・パスワードの変更方法 (個人口座の場合)

「ログイン」⇒画面右上「登録情報の変更」⇒「ユーザID変更」「ログインパスワード 変更」の手順で各種変更の実施をお願いします。

・当行のログイン画面には暗証番号を入力するものはありません。

・当行からメールをお送りして暗証番号を入力していただくことはありません。

・ログインパスワードと暗証番号を同時に入力する画面はありません。 ・ユーザID、ログインパスワード、暗証番号は、PCには保存しないでくださ

ι\<sub>0</sub>

・生年月日、電話番号など推測されやすい文字列を使用しないでください。

![](_page_29_Figure_9.jpeg)

#### 支払い内容を確認して実行します

#### ■ 支払内容:確認

下記の支払内容をご確認ください。

「支払実行」ボタンを押すと下記内容で支払を実行し、完了画面が表示されます。

※万が一、表示されない場合は、再ログインし「入出金照会」画面でお取引をご確認ください。

「実行」ボタンを押すと振込みが実行され、moomoo証券の画面へ戻ります(「振込まずにmoomoo証券へ戻る」を 押すと、振込みを実行せずに戻ります)。画面が変わるまで若干時間がかかる場合があります。

| お客さまの口座    |  |
|------------|--|
| 口座名義人名     |  |
| 支払前後普通預金残高 |  |
|            |  |

残高確認時間:2024/10/18 15:03

| 支払先の口座 |             |
|--------|-------------|
| サイト名   | moomoo証券    |
| 支払金額   | 10,000円     |
| 支払日    | 2024年10月18日 |

| 暗証番号を入力してください。 |  |
|----------------|--|
|----------------|--|

| 9 ジャセキュリティボードの使い方 |
|-------------------|
| P                 |
|                   |

![](_page_30_Picture_11.jpeg)

#### 多少時間がかかるので待ちましょう!

![](_page_31_Picture_1.jpeg)

証券

正常に送金が完了した場合は自動的に資金が反映されます。ご 入金が確認できなかった場合、ご依頼はキャンセルとなりま す。

# 30日が経過したら… **抽選に挑戦する**

## 通知を確認します

![](_page_33_Figure_1.jpeg)

![](_page_33_Picture_2.jpeg)

#### リワード→抽選チャンスをタップします

![](_page_34_Picture_1.jpeg)

![](_page_34_Picture_2.jpeg)

## 米国株か日本株どちらかを選択して、 抽選開始ボタンを押します。

![](_page_35_Picture_1.jpeg)

![](_page_35_Picture_2.jpeg)

#### 同意して抽選するボタンを押します

![](_page_36_Picture_1.jpeg)

![](_page_36_Picture_2.jpeg)

#### 私はペトロンという株が当たりました!

![](_page_37_Picture_1.jpeg)

![](_page_37_Picture_2.jpeg)

#### 数日後、口座に反映されていました!

ペロトン・イ··· +0.01 +1.58 +1.58 一般 PTON +42.82%

moomoo証券

# 10/18現在 **790円** 無料株は売らずにどうなるか 見守ろうと思います。

# アプリの便利機能 チェックしてみよう

# ブログ記事に飛びます ここをタップ

ここから、アプリの使い方や便利機能が確認できるのでこっちも参考にしてね